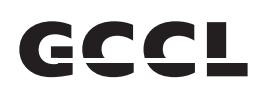

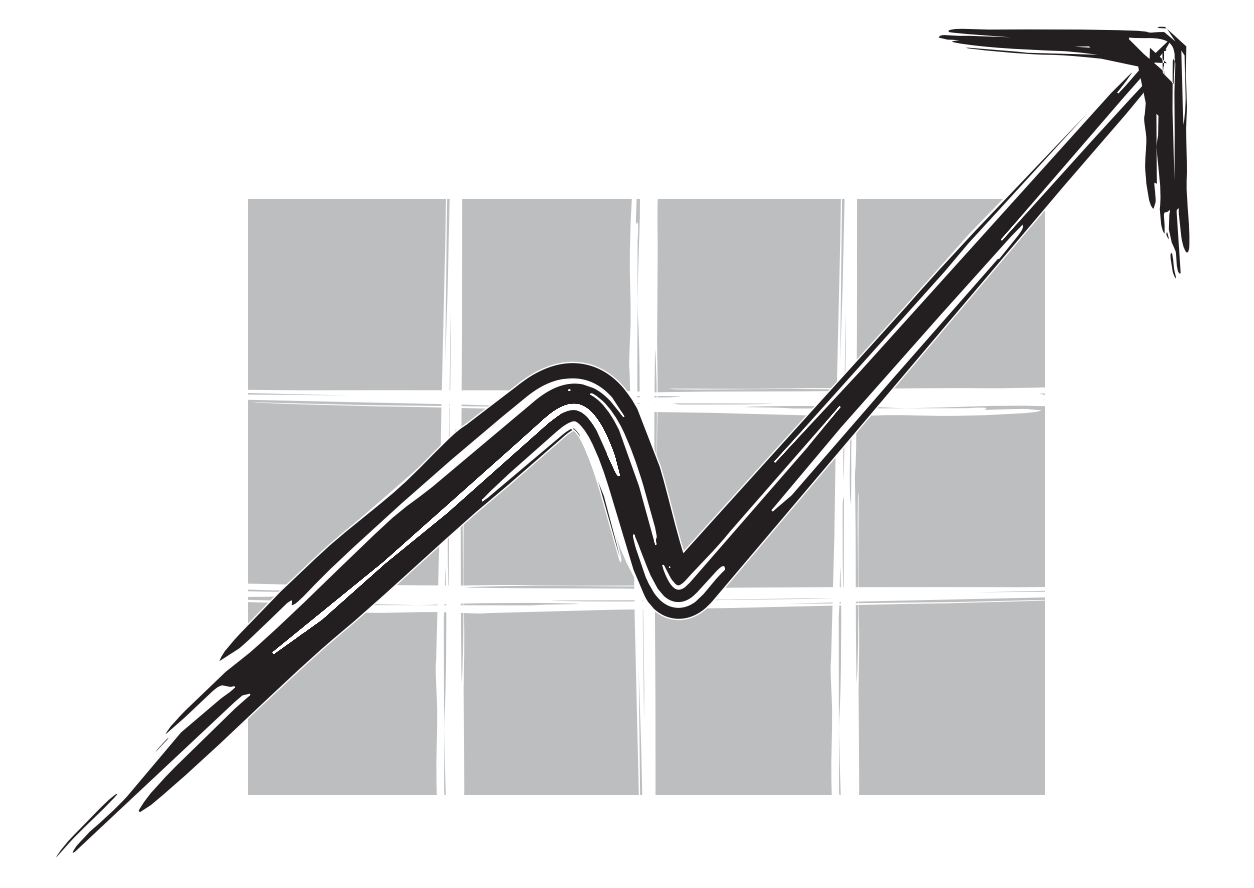

### **GUJARAT CREDIT CORPORATION LIMITED**

## Annual Report 2020-21

### **GUJARAT CREDIT CORPORATION LIMITED**

| <b>Board of Directors:</b>                                   | Amam S Shah                                                                                                    | 01617245                                                                 | Managing Director |
|--------------------------------------------------------------|----------------------------------------------------------------------------------------------------|--------------------------------------------------------------------------|-------------------|
|                                                              | Binoti A Shah                                                                                                    | 07161243                                                                 | Director          |
|                                                              | Bahubali S Shah                                                                                                    | 00347465                                                                 | Director          |
|                                                              | Priyank S Jhaveri                                                                                                    | 02626740                                                                 | Director          |
|                                                              | Vipul H Raja                                                                                                    | 00055770                                                                 | Director          |
|                                                              | Laxminarayan A Patel                                                                                                    | 00227814                                                                 | Director          |
|                                                              |                                                                                                    |                                                                          |                   |
| Auditors :                                                   | Nautam R. Vakil & Co., C                                                                                                    | Chartered Accountants                                                    |                   |
|                                                              | 31/B, Saurashtra Society,                                                                                                    |                                                                          |                   |
|                                                              | Opp. Jain Temple, Vikas                                                                                                    | Gruh Road,                                                               |                   |
|                                                              | Paldi, Ahmedabad- 38000                                                                                                    | 07                                                                       |                   |
|                                                              | FRN: 106980W                                                                                                    |                                                                          |                   |
|                                                              | Email: nautam@nautamv                                                                                                    | ail.com                                                                  |                   |
|                                                              | Contact: 079 2662 0235/0                                                                                                    | 79 2665 1481                                                             |                   |
|                                                              |                                                                                                    |                                                                          |                   |
| Degistran and Share                                          | Direchana Comvises Dut It                                                                                                    | 4                                                                        |                   |
| Registrar and Share                                          | Bigshare Services Pvt. Lt                                                                                                    | d                                                                        |                   |
| Registrar and Share<br>Transfer Agent:                       | Bigshare Services Pvt. Lt<br>A/802 Samudra Complex,                                                                                                    | d                                                                        |                   |
| Registrar and Share<br>Transfer Agent:                       | Bigshare Services Pvt. Lt<br>A/802 Samudra Complex,<br>Nr. Klassic Gold Hotel,                                                                                                    | d                                                                        |                   |
| Registrar and Share<br>Transfer Agent:                       | Bigshare Services Pvt. Lt<br>A/802 Samudra Complex,<br>Nr. Klassic Gold Hotel,<br>Off C G Road,                                                                                                    | d                                                                        |                   |
| Registrar and Share<br>Transfer Agent:                       | Bigshare Services Pvt. Lt<br>A/802 Samudra Complex,<br>Nr. Klassic Gold Hotel,<br>Off C G Road,<br>Ahmedabad-380009                                                                                                    | d                                                                        |                   |
| Registrar and Share<br>Transfer Agent:                       | Bigshare Services Pvt. Lt<br>A/802 Samudra Complex,<br>Nr. Klassic Gold Hotel,<br>Off C G Road,<br>Ahmedabad-380009<br>Email: bssahd@bigsharec                                                                                                    | d<br>nline.com                                                           |                   |
| Registrar and Share<br>Transfer Agent:                       | Bigshare Services Pvt. Lt<br>A/802 Samudra Complex,<br>Nr. Klassic Gold Hotel,<br>Off C G Road,<br>Ahmedabad-380009<br>Email: bssahd@bigsharec<br>Contact: 079 40024135                                                                                                    | d<br>nline.com                                                           |                   |
| Registrar and Share<br>Transfer Agent:<br>Registered Office: | Bigshare Services Pvt. Lt<br>A/802 Samudra Complex,<br>Nr. Klassic Gold Hotel,<br>Off C G Road,<br>Ahmedabad-380009<br>Email: bssahd@bigsharec<br>Contact: 079 40024135<br>A-115, Siddhi Vinayak Tov                                                                                                    | d<br>nline.com<br>wers,                                                  |                   |
| Registrar and Share<br>Transfer Agent:<br>Registered Office: | Bigshare Services Pvt. Lt<br>A/802 Samudra Complex,<br>Nr. Klassic Gold Hotel,<br>Off C G Road,<br>Ahmedabad-380009<br>Email: bssahd@bigsharec<br>Contact: 079 40024135<br>A-115, Siddhi Vinayak Tov<br>B/h DCP Office, Off S.G. I                                                                                 | d<br>mline.com<br>wers,<br>Highway,                                      |                   |
| Registrar and Share<br>Transfer Agent:<br>Registered Office: | Bigshare Services Pvt. Lt<br>A/802 Samudra Complex,<br>Nr. Klassic Gold Hotel,<br>Off C G Road,<br>Ahmedabad-380009<br>Email: bssahd@bigsharec<br>Contact: 079 40024135<br>A-115, Siddhi Vinayak Tor<br>B/h DCP Office, Off S.G. I<br>Makarba, Ahmedabad- 38                                                       | d<br>nline.com<br>wers,<br>Highway,<br>30051                             |                   |
| Registrar and Share<br>Transfer Agent:<br>Registered Office: | Bigshare Services Pvt. Lt<br>A/802 Samudra Complex,<br>Nr. Klassic Gold Hotel,<br>Off C G Road,<br>Ahmedabad-380009<br>Email: bssahd@bigsharec<br>Contact: 079 40024135<br>A-115, Siddhi Vinayak Tov<br>B/h DCP Office, Off S.G. I<br>Makarba, Ahmedabad- 38<br>Email: gujaratcredit@gm                            | d<br>nline.com<br>wers,<br>Highway,<br>30051<br>ail.com                  |                   |
| Registrar and Share<br>Transfer Agent:<br>Registered Office: | Bigshare Services Pvt. Lt<br>A/802 Samudra Complex,<br>Nr. Klassic Gold Hotel,<br>Off C G Road,<br>Ahmedabad-380009<br>Email: bssahd@bigsharec<br>Contact: 079 40024135<br>A-115, Siddhi Vinayak Tov<br>B/h DCP Office, Off S.G. J<br>Makarba, Ahmedabad- 38<br>Email: gujaratcredit@gm<br>Contact: 079 2970 3131/ | d<br>online.com<br>wers,<br>Highway,<br>30051<br>ail.com<br>079 29703232 |                   |

## **GUJARAT CREDIT CORPORATION LIMITED**

Regd. Office : A-115, Siddhi Vinayak Towers, B/H. DCP Office, Off S.G. Highway, Makarba Ahmedabad- 380051

#### **NOTICE**

Notice is hereby given that the 28<sup>th</sup> Annual General Meeting of Gujarat Credit Corporation Limited will be held on Thursday, 25<sup>th</sup> November, 2021 at 11:00 a.m. through Video Conferencing (VC)/ Other Audio Visual Means (OAVM) for which purpose the Registered Office of the Company situated at A-115 Siddhi Vinayak Towers, B/h. DCP Office, off S.G. Highway, Makarba, Ahmedabad- 380051 shall be deemed as the venue for the Meeting and the proceedings of the AGM shall be deemed to be made thereat to transact the following business:

#### **Ordinary Business:**

- To consider and adopt (a) the audited financial statement of the Company for the financial year ended March 31, 2021 and the reports of the Board of Directors and Auditors thereon; and (b) the audited consolidated financial statement of the Company for the financial year ended March 31, 2021 and the report of Auditors thereon and in this regard, pass the following resolutions as Ordinary Resolutions:
  - (a) "Resolved that the audited financial statement of the Company for the financial year ended March 31, 2021 and the reports of the Board of Directors and Auditors thereon laid before this meeting, be and are hereby considered and adopted."
  - (b) "Resolved that the audited consolidated financial statement of the Company for the financial year ended March 31, 2021 and the report of Auditors thereon laid before this meeting, be and are hereby considered and adopted."
- To appoint Mr. Bahubali Shah (DIN: 00347465), who retires by rotation and being eligible, offers him self for reappointment and in this regard, pass the following resolution as an Ordinary Resolution:

"Resolved that pursuant to the provisions of Section 152 of the Companies Act, 2013, Bahubali Shah (DIN: 00347465), who retires by rotation at this meeting and being eligible has offered himself for re-appointment, be and is hereby re-appointed as a Director of the Company, liable to retire by rotation."

#### Special Business:

1. Appointment of Mr Amam Shah (DIN: 01617245) as Managing Director

To consider and, if thought fit, to pass the following Resolution, with or without modifications, as an Ordinary Resolution:

"Resolved that pursuant to recommendation of the Nomination and Compensation Committee, and approval of the Board and subject to the provisions of Sections 196, 197, 198, 203 and other applicable provisions of the Companies Act, 2013 and the rules made there under (including any statutory modification or re-enactment thereof) read with Schedule- V of the Companies Act, 2013 and Articles of Association of the Company, approval of the members of the Company be and is hereby accorded for re-appointment of Mr. Amam Shah, as Managing Director of the Company with effect from 25-11-2021 to 24-11-2026, upon the terms and conditions as detailed in the explanatory statement attached hereto, which is hereby approved and sanctioned with authority to the Board of Directors to alter and vary the terms and conditions of the said reappointment as may be agreed to between the Board and Mr. Amam Shah.

Resolved further that the Board be and is hereby authorized to do all such acts, deeds and things and execute all such documents, instruments and writings as may be required and to delegate all or any of its powers herein conferred to any Committee of Directors or Director(s) to give effect to the aforesaid resolution."

Place : Ahmedabad Date : 20-9-2021 For and on behalf of the Board Binoti Shah Director DIN: 07161243

Registered office: A-115, Siddhi Vinayak Towers, B/h. DCP Office, Off S.G. Highway, Makarba, Ahmedabad- 380051.

#### <u>NOTES</u>

- In view of the situation arising due to COVID-19 global pandemic, the general meetings of the companies shall be conducted as per the guidelines issued by the Ministry of Corporate Affairs (MCA) vide Circular No. 14/2020 dated April 8, 2020, Circular No.17/2020 dated April 13, 2020 and Circular No. 20/2020 dated May 05, 2020. The forthcoming AGM will thus be held through video conferencing (VC) or other audio visual means (OAVM). Hence, Members can attend and participate in the ensuing AGM through VC/OAVM.
- 2. Pursuant to the provisions of Section 108 of the Companies Act, 2013 read with Rule 20 of the Companies (Management and Administration) Rules, 2014 (as amended) and Regulation 44 of SEBI (Listing Obligations & Disclosure Requirements) Regulations 2015 (as amended), and MCA Circulars dated April 08, 2020, April 13, 2020 and May 05, 2020 the Company is providing facility of remote e-voting to its Members in respect of the business to be transacted at the AGM. For this purpose, the Company has entered into an agreement with Central Depository Services (India) Limited (CDSL) for facilitating voting through electronic means, as the authorized e-Voting's agency. The facility of casting votes by a member using remote e-voting as well as the e-voting system on the date of the AGM will be provided by CDSL.
- 3. The Members can join the AGM in the VC/OAVM mode 15 minutes before and after the scheduled time of the commencement of the Meeting by following the procedure mentioned in the Notice. The facility of participation at the AGM through VC/OAVM will be made available to at least 1000 members on first come first served basis. This will not include large Shareholders (Shareholders holding 2% or more shareholding), Promoters, Institutional Investors, Directors, Key Managerial Personnel, the Chairpersons of the Audit Committee, Nomination and Remuneration Committee and Stakeholders Relationship Committee, Auditors etc. who are allowed to attend the AGM without restriction on account of first come first served basis.
- 4. The attendance of the Members attending the AGM through VC/OAVM will be counted for the purpose of ascertaining the quorum under Section 103 of the Companies Act, 2013.
- 5. Pursuant to MCA Circular No. 14/2020 dated April 08, 2020, the facility to appoint proxy to attend and cast vote for the members is not available for this AGM. However, in pursuance of Section 112 and Section 113 of the Companies Act, 2013, representatives of the members such as the President of India or the Governor of a State or body corporate can attend the AGM through VC/OAVM and cast their votes through e-voting.
- 6. In line with the Ministry of Corporate Affairs (MCA) Circular No. 17/2020 dated April 13, 2020, the Notice calling the AGM has been uploaded on the website of the Company at www.gccl.co.in. The Notice can also be accessed from the website of the Stock Exchange i.e. BSE Limited at www.bseindia.com. The AGM Notice is also disseminated on the website of CDSL (agency for providing the Remote e-Voting facility and e-voting system during the AGM i.e.www.evotingindia.com.
- The AGM has been convened through VC/OAVM in compliance with applicable provisions of the Companies Act, 2013 read with MCA Circular No. 14/2020 dated April 8, 2020 and MCA Circular No. 17/2020 dated April 13, 2020 and MCA Circular No. 20/2020 dated May 05, 2020.
- 8. In continuation of this Ministry's General Circular No. 20/2020, dated 05th May, 2020 and after

due examination, it has been decided to allow companies whose AGMs were due to be held in the year 2020, or become due in the year 2021, to conduct their AGMs on or before 31.12.2021, in accordance with the requirements provided in paragraphs 3 and 4 of the General Circular No. 20/2020 as per MCA circular no. 02/2021 dated January 13, 2021.

- Voting process and instruction regarding remote e-voting: <u>The instructions for shareholders for remote e-voting and e-voting during AGM and joining</u> <u>meeting through VC/OAVM are as under:</u>
- (i) The voting period begins on November 22, 2021 from 09:00 a.m. and ends on November 24, 2021 upto 05:00 p.m. During this period shareholders' of the Company, holding shares either in physical form or in dematerialized form, as on the cut-off date November 18, 2021 may cast their vote electronically. The e-voting module shall be disabled by CDSL for voting thereafter.
- (ii) Shareholders who have already voted prior to the meeting date would not be entitled to vote at the meeting venue.
- (iii) Pursuant to SEBI Circular No. SEBI/HO/CFD/CMD/CIR/P/2020/242 dated 09.12.2020, under Regulation 44 of Securities and Exchange Board of India (Listing Obligations and Disclosure Requirements) Regulations, 2015, listed entities are required to provide remote e-voting facility to its shareholders, in respect of all shareholders' resolutions. However, it has been observed that the participation by the public non-institutional shareholders/retail shareholders is at a negligible level.

Currently, there are multiple e-voting service providers (ESPs) providing e-voting facility to listed entities in India. This necessitates registration on various ESPs and maintenance of multiple user IDs and passwords by the shareholders.

In order to increase the efficiency of the voting process, pursuant to a public consultation, it has been decided to enable e-voting to all the demat account holders, by way of a single login credential, through their demat accounts/ websites of Depositories/ Depository Participants. Demat account holders would be able to cast their vote without having to register again with the ESPs, thereby, not only facilitating seamless authentication but also enhancing ease and convenience of participating in e-voting process.

(iv) In terms of SEBI circular no. SEBI/HO/CFD/CMD/CIR/P/2020/242 dated December 9, 2020 on e-Voting facility provided by Listed Companies, Individual shareholders holding securities in demat mode are allowed to vote through their demat account maintained with Depositories and Depository Participants. Shareholders are advised to update their mobile number and email Id in their demat accounts in order to access e-Voting facility.

Pursuant to above said SEBI Circular, Login method for e-Voting and joining virtual meetings for Individual shareholders holding securities in Demat mode is given below:

| Type of shareholders        | Login Method                                                  |
|-----------------------------|---------------------------------------------------------------|
| Individual Shareholders     | 1) Users who have opted for CDSL Easi / Easiest facility, can |
| holding securities in       | login through their existing user id and password.            |
| Demat mode with <b>CDSL</b> | Option will be made available to reach e-Voting page          |
| without any further         | authentication. The URL for users to                          |

|                             | login to Easi / Easiest are https://web.cdslindia.com          |
|-----------------------------|----------------------------------------------------------------|
|                             | myeasi/home/login or visit www.cdslindia.com and click on      |
|                             | Login icon and select New System Myeasi.                       |
|                             | 2) After successful login the Easi / Easiest user will be able |
|                             | to see the e-Voting option for eligible companieswhere the     |
|                             | evoting is in progress as per the information provided by      |
|                             | company. On clicking the evoting option, the user will be      |
|                             | able to see e-Voting page of the e-Voting service provider     |
|                             | for casting your vote during the remote e-Voting period or     |
|                             | joining virtual meeting & voting during the meeting.           |
|                             | Additionally, there is also links provided to access the       |
|                             | system of all e-Voting Service Providers i.e. CDSL/NSDL        |
|                             | KARVY/LINKINTIME, so that the user can visit the e-Voting      |
|                             | service providers' website directly.                           |
|                             | 3) If the user is not registered for Easi/ Easiest, option to  |
|                             | register is available at https://web.cdslindia.com/myeasi      |
|                             | Registration/EasiRegistration                                  |
|                             | 4) Alternatively, the user can directly access e-Voting page   |
|                             | by providing Demat Account Number and PAN No. from a           |
|                             | e-Voting link available on www.cdslindia.com home page.        |
|                             | The system will authenticate the user by sending OTP on        |
|                             | registered Mobile & Email as recorded in the Demat             |
|                             | Account. After successful authentication, user will be able    |
|                             | to see the e-Voting optionwhere the evoting is in progress     |
|                             | and also able to directly access the system of all e-Voting    |
|                             | Service Providers.                                             |
| Individual Shareholders     | 1) If you are already registered for NSDL IDeAS facility,      |
| holding securities in demat | please visit the e-Services website of NSDL. Open web          |
| mode with <b>NSDL</b>       | browser by typing the following URL: https:/                   |
|                             | eservices.nsdl.com either on a Personal Computer or on a       |
|                             | mobile. Once the home page of e-Services is launched,          |
|                             | click on the "Beneficial Owner" icon under "Login" which is    |
|                             | available under 'IDeAS' section. A new screen will open.       |
|                             | You will have to enter your User ID and Password. After        |
|                             | successful authentication, you will be able to see e-Voting    |
|                             | services. Click on "Access to e-Voting" under e-Voting         |
|                             | services and you will be able to see e-Voting page. Click on   |
|                             | company name or e-Voting service provider name and you         |
|                             | will be re-directed to e-Voting service provider website for   |
|                             |                                                                |

|                                      | casting your vote during the remote e-Voting period or         |
|--------------------------------------|----------------------------------------------------------------|
|                                      | joining virtual meeting & voting during the meeting.           |
|                                      | 2) If the user is not registered for IDeAS e-Services, option  |
|                                      | to register is available at https://eservices.nsdl.com. Select |
|                                      | "Register Online for IDeAS "Portal or click at https:/         |
|                                      | eservices.nsdl.com/SecureWeb/IdeasDirectReg.jsp                |
|                                      | 3) Visit the e-Voting website of NSDL. Open web browser        |
|                                      | by typing the following URL: https://                          |
|                                      | www.evoting.nsdl.com/ either on a Personal Computer or         |
|                                      | on a mobile. Once the home page of e-Voting system is          |
|                                      | launched, click on the icon "Login" which is available under   |
|                                      | 'Shareholder/Member' section. A new screen will open.          |
|                                      | You will have to enter your User ID (i.e. your sixteen digit   |
|                                      | demat account number hold with NSDL), Password/OTP             |
|                                      | and a Verification Code as shown on the screen. After          |
|                                      | successful authentication, you will be redirected to NSDL      |
|                                      | Depository site wherein you can see e-Voting page. Click       |
|                                      | on company name or e-Voting service provider name and          |
|                                      | you will be redirected to e-Voting service provider website    |
|                                      | for casting your vote during the remote e-Voting period or     |
|                                      | joining virtual meeting & voting during the meeting            |
| Individual Shareholders              | You can also login using the login credentials of your demat   |
| (holding securities in               | account through your Depository Participant registered         |
| demat mode) login through            | with NSDL/CDSL for e-Voting facility. After Successful login,  |
| their <b>Depository Participants</b> | you will be able to see e-Voting option. Once you click on     |
|                                      | e-Voting option, you will be redirected to NSDL/CDSL           |
|                                      | Depository site after successful authentication, wherein       |
|                                      | you can see e-Voting feature. Click on company name or e       |
|                                      | Voting service provider name and you will be redirected to     |
|                                      | e-Voting service provider website for casting your vote        |
|                                      | during the remote e-Voting period or joining virtual           |
|                                      | meeting & voting during the meeting.                           |

**Important note:** Members who are unable to retrieve User ID/ Password are advised to use Forget User ID and Forget Password option available at abovementioned website.

## Helpdesk for Individual Shareholders holding securities in demat mode for any technical issues related to login through Depository i.e. CDSL and NSDL

| Login type              | Helpdesk details                                        |
|-------------------------|---------------------------------------------------------|
| Individual Shareholders | Members facing any technical issue in login can contact |
| holding securities in   | CDSL helpdesk by sending a request at                   |

| Demat mode with <b>CDSL</b> | helpdesk.evoting@cdslindia.comor contact at 022-          |
|-----------------------------|-----------------------------------------------------------|
|                             | 23058738 and 22-23058542-43.                              |
| Individual Shareholders     | Members facing any technical issue in login can contact   |
| holding securities in       | NSDL helpdesk by sending a request at evoting@nsdl.co.in  |
| Demat mode with <b>NSDL</b> | or call at toll free no.: 1800 1020 990 and 1800 22 44 30 |

(V) Login method for e-Voting and joining virtual meeting for shareholders other than individual shareholders holding in Demat form & physical shareholders.

1) The shareholders should log on to the e-voting website www.evotingindia.com.

- 2) Click on "Shareholders" module.
- 3) Now enter your User ID
- a. For CDSL: 16 digits beneficiary ID,
- b. For NSDL: 8 Character DP ID followed by 8 Digits Client ID,
- c. Shareholders holding shares in Physical Form should enter Folio Number registered with the Company.
- 4) Next enter the Image Verification as displayed and Click on Login.

5) If you are holding shares in demat form and had logged on to www.evotingindia.com and voted on an earlier e-voting of any company, then your existing password is to be used.

6) If you are a first-time user follow the steps given below:

#### For Shareholders holding shares in Demat Form other than individual and Physical Form

| PAN                    | Enter your 10 digit alpha-numeric *PAN issued by Income                  |
|------------------------|--------------------------------------------------------------------------|
|                        | The Department (Applicable for both depart departs and allow             |
|                        | lax Department (Applicable for both demat shareholders                   |
|                        | as well as physical shareholders).                                       |
|                        | <ul> <li>Shareholders who have not updated their PAN with the</li> </ul> |
|                        | Company/Depository Participant are requested to use the                  |
|                        | sequence number sent by Company/RTA or contact                           |
|                        | Company/RTA.                                                             |
| Dividend Bank          | Enter the Dividend Bank Details or Date of Birth (in dd/                 |
| Details <b>OR</b> Date | mm/yyyy format) as recorded in your demat account or in                  |
| of Birth (DOB)         | the company records in order to login. If both the details               |
|                        | are not recorded with the depository or company, please                  |
|                        | enter the member id / folio number in the Dividend Bank                  |
|                        | details field as mentioned in instruction (v).                           |

(i) After entering these details appropriately, click on "SUBMIT" tab.

(ii) Shareholders holding shares in physical form will then directly reach the Company selection screen. However, shareholders holding shares in demat form will now reach 'Password Creation' menu wherein they are required to mandatorily enter their login password in the new password field. Kindly note that this password is to be also used by the demat holders for voting for resolutions of any other company on which they are eligible to vote, provided that company opts for e-voting through CDSL platform. It is strongly recommended not to share your password with any other person and take utmost care to keep your password confidential.

- (iii) For shareholders holding shares in physical form, the details can be used only for e-voting on the resolutions contained in this Notice.
- (iv) Click on the EVSN for the relevant <Company Name> on which you choose to vote.
- (v) On the voting page, you will see "RESOLUTION DESCRIPTION" and against the same the option "YES/NO" for voting. Select the option YES or NO as desired. The option YES implies that you assent to the Resolution and option NO implies that you dissent to the Resolution.
- (vi) Click on the "RESOLUTIONS FILE LINK" if you wish to view the entire Resolution details.
- (vii) After selecting the resolution, you have decided to vote on, click on "SUBMIT". A confirmation box will be displayed. If you wish to confirm your vote, click on "OK", else to change your vote, click on "CANCEL" and accordingly modify your vote.
- (viii) Once you "CONFIRM" your vote on the resolution, you will not be allowed to modify your vote.
- (ix) You can also take a print of the votes cast by clicking on "Click here to print" option on the Voting page.
- (x) If a demat account holder has forgotten the login password then Enter the User ID and the image verification code and click on Forgot Password & enter the details as prompted by the system.
- (xi) Facility for Non Individual Shareholders and Custodians Remote Voting
  - Non-Individual shareholders (i.e. other than Individuals, HUF, NRI etc.) and Custodians are required to log on to <u>www.evotingindia.com</u> and register themselves in the "Corporates" module.
  - A scanned copy of the Registration Form bearing the stamp and sign of the entity should be emailed to <u>helpdesk.evoting@cdslindia.com</u>.
  - After receiving the login details a Compliance User should be created using the admin login and password. The Compliance User would be able to link the account(s) for which they wish to vote on.
  - The list of accounts linked in the login should be mailed to helpdesk.evoting@cdslindia.com and on approval of the accounts they would be able to cast their vote.
  - A scanned copy of the Board Resolution and Power of Attorney (POA) which they have issued in favour of the Custodian, if any, should be uploaded in PDF format in the system for the scrutinizer to verify the same.
  - Alternatively Non Individual shareholders are required to send the relevant Board Resolution/ Authority letter etc. together with attested specimen signature of the duly authorized signatory who are authorized to vote, to the Scrutinizer and to the Company at info@gccl.co.in, if they have voted from individual tab & not uploaded same in the CDSL e-voting system for the scrutinizer to verify the same.

# Instructions for shareholders attending the AGM through VC/OAVM & e-voting during meeting are as under:

- 1. The procedure for attending meeting &e-Voting on the day of the AGM/EGM is same as the instructions mentioned above for Remote e-voting.
- 2. The link for VC/OAVM to attend meeting will be available where the EVSN of Company will be